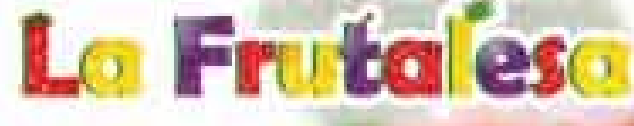

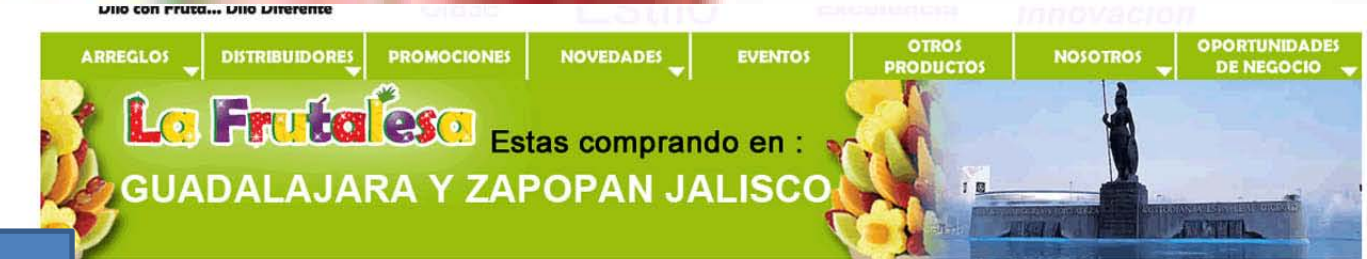

1.- Llena el formulario o llámanos por teléfono para anotar tu pedido

eléfono: mail: unto de venta:

0133 - 31462432 Horario: L a S de 10am a 8pm contacto@arreglosfrutalesa.com.mx lafrutalesa@hotmail.com Solo servicio a domicilio de L a D de 7am a 9pm

### PASO 1

#### Llene este formulario o llámenos por teléfono.

|                            | CLIEN                                             | TE                                                    |                                                                                                    |
|----------------------------|---------------------------------------------------|-------------------------------------------------------|----------------------------------------------------------------------------------------------------|
| Nombre                     | CARLO                                             | S PEREZ                                               |                                                                                                    |
| Celular                    | 33554                                             | 47788                                                 | Tel: 32548784                                                                                                |
| Email                      | cperez                                            | @hotmail.c                                            | com                                                                                                    |
|                            | ARREO                                             | GLO FRUT                                              | AL                                                                                                    |
| Nombre                     |                                                   |                                                       |                                                                                                    |
|                            | ENVIC                                             | DEL ARR                                               | EGLO                                                                                                    |
| De                         | CAROL                                             | A.                                                    | Para JESSICA ORTIZ                                                                                           |
| Día                        | 25 NOVIEMBRE                                      |                                                       | Hora 3 Y 4 PM                                                                                                |
|                            |                                                   |                                                       | ejem: entre 2 y 3 pm                                                                                         |
| irección                   | FEDER                                             | ALISMO 23                                             | 4                                                                                                    |
| Colonia                    | CENTRO                                            |                                                       | Municipio ZAPOPAN                                                                                            |
|                            |                                                   |                                                       |                                                                                                    |
| Entre                      | que calle                                         | RAFAEL G                                              | GONZALEZ                                                                                                    |
| Entre<br>unto de           | que calle<br>referenci                            | RAFAEL O                                              | GONZALEZ<br>DENCIA                                                                                           |
| Entre<br>unto de           | que calle<br>referenci<br>MENSAJE                 | INDEPEN                                               | SONZALEZ<br>DENCIA                                                                                           |
| Entre<br>unto de<br>ELICII | que calle<br>referenci<br>MENSAJE<br>DADES        | RAFAEL C<br>INDEPENI<br>DE LA TARGET<br>FELIZ CUN     | SONZALEZ<br>DENCIA<br>A<br>MPLEAÑOS                                                                          |
| Entre<br>unto de<br>ELICII | que calle<br>referenci<br>MENSAJE<br>DADES        | S RAFAEL G<br>INDEPENI<br>DE LA TARGET<br>, FELIZ CUM | GONZALEZ<br>DENCIA<br>A<br>MPLEAÑOS                                                                          |
| Entre<br>unto de<br>ELICII | que calle<br>referenci<br><u>MENSAJE</u><br>DADES | S RAFAEL G<br>INDEPENI<br>DE LA TARGET<br>, FELIZ CUN | GONZALEZ<br>DENCIA<br>A<br>MPLEAÑOS                                                                          |
| Entre<br>unto de           | que calle<br>referenci<br><u>MENSAJE</u><br>DADES | S RAFAEL C<br>INDEPENI<br>DE LA TARGET<br>, FELIZ CUN | GONZALEZ<br>DENCIA<br>A<br>MPLEAÑOS                                                                          |
| Entre<br>unto de<br>ELICII | que calle<br>referenci<br>MENSAJE<br>DADES        | RAFAEL C                                              | GONZALEZ<br>DENCIA<br>MPLEAÑOS                                                                               |
| Entre<br>unto de<br>ELICIO | que calle<br>referenci<br>MENSAJE<br>DADES ,      | RAFAEL C<br>INDEPENI<br>DE LA TARGET<br>FELIZ CUN     | GONZALEZ<br>DENCIA<br>MPLEAÑOS<br>DE CREDITO                                                                 |
| Entre<br>unto de<br>ELICII | que calle<br>referenci<br>MENSAJE<br>DADES ,      | RAFAEL C<br>INDEPENI<br>DE LA TARGET<br>FELIZ CUN     | GONZALEZ<br>DENCIA<br>A<br>MPLEAÑOS<br>DE CREDITO<br>ENVIAR BORRA                                            |
| Entre<br>unto de<br>ELICIO | que calle<br>referenci<br>MENSAJE<br>DADES ;      | TARJETA                                               | SONZALEZ<br>DENCIA<br>A<br>MPLEAÑOS<br>DE CREDITO<br>S deba, depaito baro, depaito coro, ef<br>ENVIAR BORRAI |

### PASO 2

COMPR

Realice el pago correspondiente

Formas de pago aceptadas:

Depósito en Bancos Banamex en todo México: cuenta 5839090 sucursal 7000 A nombre de: Jaime Arellano Castro Transferencias bancarias: 002320700058390902

Depositos en Tiendas Oxxo y Seven Eleven en todo México: Se paga a tarjeta de debito Banamex: 5204160176182991 A nombre de: Jaime Arellano Castro

AYUDA

Pagos con Tarjeta de crédito y Debito Ver Tutorial Escoja el precio del arreglo que quiera comprar en el siguiente botón naranja

| MPRAR AHORA        | EN PAYPAL contract VISA affects and because Statuder attancement                                                      |
|--------------------|----------------------------------------------------------------------------------------------------|
| arreglos de \$ 399 | ACEPTAMOS CREDITO CO DEBITO CO BANAMAX HISTOCO                                                                        |
| arreglos de \$ 449 | IMPORTANTE                                                                                                    |
| arreglos de \$ 499 | Los pagos con tarjeta de crédito tienen una comision del 8                                                            |
| arreglos de \$ 549 | Nuestro sistema de pagos con tarjeta de crédito vía interne                                                           |
| arreglos de \$ 599 | tiene la ventaja de que ninguna persona de nuestra empres<br>tiene acceso a conocer el numero de su tarieta, banco, o |
| arreglos de \$ 649 | cualquier otro dato relacionado con su pago, únicamente                                                               |
| arreglos de \$ 699 | Con nosotros, Usted realiza la operación dentro del servido                                                           |
| arreglos de \$ 749 | seguridad.                                                                                                    |
| arreglos de \$ 799 |                                                                                                    |
|                    |                                                                                                    |

2.-Revisa si tu tarjeta esta dentro de estas opciones

3.-Escoje el precio del arreglo que deseas comprar

# LA FRUTALESA

Lo Frutaleso

| Resumen de su                                                                                                    | pedido                                                           | Pagar ahora                                                                                                    |        |                                                                                                  |
|----------------------------------------------------------------------------------------------------|------------------------------------------------------------------|----------------------------------------------------------------------------------------------------|--------|--------------------------------------------------------------------------------------------------|
| Descripciones<br>Ingresar descripción<br>Precio del artículo: \$549.00<br>Cantidad 1<br>Actualizar<br>Importe total a pagar<br>Envio y manejo: | Importe<br>\$549.00<br>\$549.00<br>\$43.92<br>Total \$592.92 MXN | <ul> <li>Pague con su cuenta PayPal<br/>Y concluya este pago en dos clics sin arriesgar su identidad</li> <li>Correo electrónico<br/>lafrutalesa@hotmail.com</li> <li>Contraseña de PayPal</li> <li>Esta es una computadora privada. ¿Qué es esto?</li> <li>Iniciar sesión.</li> </ul> | PayPal |                                                                                                  |
|                                                                                                    |                                                                  | <u> <u> <u> </u> <u> </u> <u> </u> <u> </u> <u> </u> <u> </u> <u> </u> <u> </u> <u> </u></u></u>                                                                                                    |        | 4En algunas computadoras<br>aparecerá esta pantalla. Da<br>clic en " Abra una cuenta<br>PayPal " |

Español ·

#### Opiniones sobre el sitio [+]

PayPal. La forma más rápida y segura de pagar. Para obtener más información, lea nuestras <u>Condiciones de Uso y la Política de Privacidad</u>. Copyright © 1999-2014 PayPal. Todos los derechos reservados. Nota para el usuario: PayPal Pte. Ltd., titular de la instalación de valor almacenado de PayPal, no requiere la aprobación de las autoridades monetarias de Singapur. Recomendamos a los usuarios que lean <u>(sa términos y las condiciones</u>cuídadosmente).

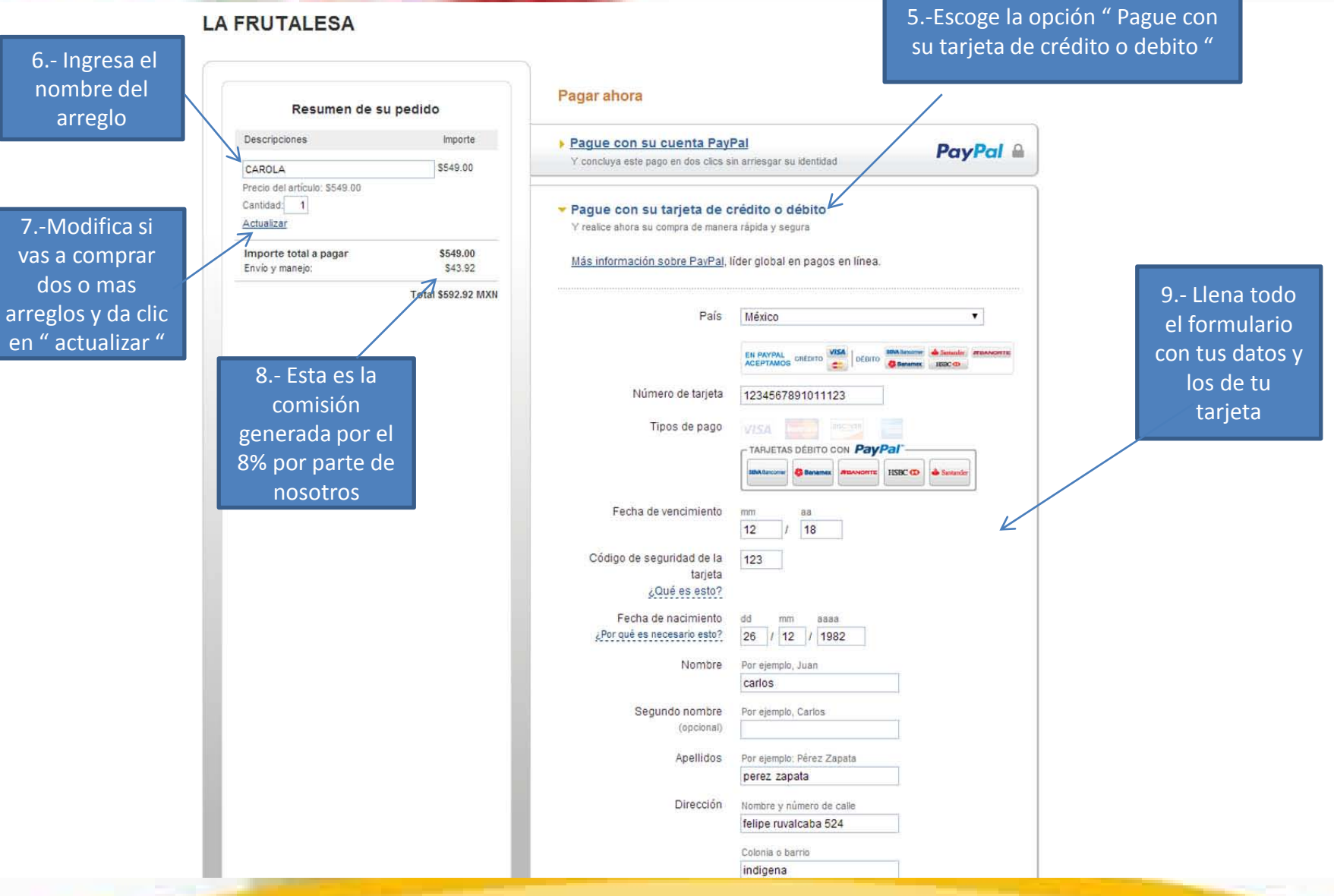

| recha de ven                     |                                                                                                    |
|----------------------------------|----------------------------------------------------------------------------------------------------|
| Código de segurio                | d de la 123<br>tarjeta                                                                                                    |
| ¿Qué                             | s esto?                                                                                                    |
| Fecha de na<br>¿Por qué es neces | miento dd mm aaaa<br>io esto? 26 / 12 / 1982                                                                                                    |
|                                  |                                                                                                    |
|                                  | compre Por ejemplo, Juan                                                                                                    |
|                                  |                                                                                                    |
| Segundo                          | ombre Por ejemplo, Carlos<br>pcional)                                                                                                    |
|                                  | ellidos Por ejemplo: Pérez Zapata                                                                                                    |
|                                  | perez zapata                                                                                                    |
| C                                | rección Nombre y número de calle                                                                                                    |
|                                  | telipe ruvalcaba 524                                                                                                    |
|                                  | Colonia o barrio                                                                                                    |
|                                  | indigena                                                                                                    |
| Ciudad                           | Pueblo zapopan                                                                                                    |
| Estado/Códig                     | postal Jalisco 🔻 45234                                                                                                    |
|                                  | eléfono (Introduzca el prefijo y número telefónico)                                                                                                    |
|                                  |                                                                                                    |
| Correo ele                       | trónico cperez@hotmail.com 10AI darle clic en "Aceptar                                                                                                    |
| Escoja una contras               | ia para Mínimo de 8 caracteres y continuar " abrirás una                                                                                                    |
|                                  | PayPal cuenta de Paypal. No te                                                                                                    |
| Volver a introducir con          | preocupes ,si no la vas a                                                                                                    |
|                                  | Al hacer clic en el botón a continuación, usted acepta utilizar en un futuro ya que                                                                                                    |
|                                  | Condiciones de Uso y la Política de Privacidad de no te cobra ni un peso por                                                                                                    |
|                                  | PayPal. tenerla V con el tiempo se                                                                                                    |
|                                  | Aceptary continuar                                                                                                    |
|                                  |                                                                                                    |
|                                  | Dense and a second second se |

#### Opiniones sobre el sitio +

PayPal. La forma más rápida y segura de pagar. Para obtener más información, lea nuestras Condiciones de Uso y la Política de Privacidad. Copyright © 1999-2014 PayPal. Todos los derechos reservados. Nota para el usuario: PayPal Pte. Ltd., titular de la instalación de valor almacenado de PayPal, no requiere la aprobación de las

| Felicidades. Acaba de abrir ur              | na cuenta PayPal. Ahora ; | ouede revisar y finalizar su pago.                                      | tenemos notificaciones insta<br>eso que r                                                                                   | ntáneas de parte del banco , es po<br>nos enteramos. |
|---------------------------------------------|---------------------------|-------------------------------------------------------------------------|----------------------------------------------------------------------------------------------------|------------------------------------------------------|
| Resumen de su pedido                        |                           | Revise su información                                                   | Es una retención que hace tu banco porque la empresa PAYPA<br>le pide que valide tu tarjeta. No te preocupes que este cobro |                                                      |
| Descripciones                               | Importe                   |                                                                         | Jamas liegara el                                                                                                    | i lu estado de cuenta                                |
| Precio del artículo: \$549.00<br>Cantidad:1 | \$549.00                  | Pagar ahora                                                             | . uy. u. =                                                                                                    |                                                      |
| Importe total a pagar<br>Envío y manejo:    | \$549.00<br>\$43.92       | Dirección de envio 🖉 <u>Cambiar</u><br>Carlos Perez Zapata              |                                                                                                    |                                                      |
|                                             | Total \$592.92 MXN        | Felipe ruvalcaba 524<br>Colonia indigena<br>Zapopan Jalisco México CP 4 | 5234                                                                                                    |                                                      |
|                                             |                           | Añadir instrucciones especial                                           | es para el vendedor <u>Añadir una nota</u>                                                                                  | 12 Revisa toda tu información                        |
|                                             |                           | ¿Desea un tamaño o color pre<br>instrucciones acerca de su pe           | ferente para su artículo? Utilice este espacio para incluir<br>dido, que serán recibidas por el comercio.                   | si esta correcto da clic en " Paga<br>Ahora "        |
|                                             |                           | Formas de pago 🖉 <u>Cambiar</u>                                         |                                                                                                    |                                                      |
|                                             | - 1                       | Esta transacción aparecerá en su                                        | dito: MasterCard XXXX-XXXX-XXXX-234 \$592.92 MXN<br>recibo PayPal como PayPal *ARREGLOSPRU.                                 |                                                      |
|                                             |                           | 📕 Tarjeta de regalo PayPal, cer                                         | rtificado de regalo, recorpoensa u otro descuento <u>Caniear</u>                                                            |                                                      |
|                                             |                           | ¿Tiene una tarjeta o un certific<br>código que proporciona PayPa        | ado de regalo? Utilfce este vínculo para escribir el<br>al o su comerció, y canjee su certificado.                          |                                                      |
|                                             |                           | Información de contacto cperez@hotmail.com                              |                                                                                                    |                                                      |
|                                             |                           | Pagarabora                                                              |                                                                                                    |                                                      |

#### Opiniones sobre el sitio 🗄

PayPal. La forma más rápida y segura de pagar. Para obtener más información, lea nuestras <u>Condiciones de Uso</u> y la <u>Política de Privacidad</u>. Copyright © 1999-2014 PayPal. Todos los derechos reservados. Nota para el usuario: PayPal Pte. Ltd., titular de la instalación de valor almacenado de PayPat, no requiere la aprobación de las

vw.arreglosfr

### LISTO

Nosotros recibiremos un email de PAYPAL donde únicamente aparece el nombre del dueño de la tarjeta y el monto que pago. Todos los demás datos se quedan protegidos por la empresa PAYPAL y nosotros no tenemos acceso a ellos

Nosotros Relacionamos el pago con los datos que pusiste en el paso 1 ( formulario con los datos de, para, día, hora, arreglo etc.)

esa.com.mx

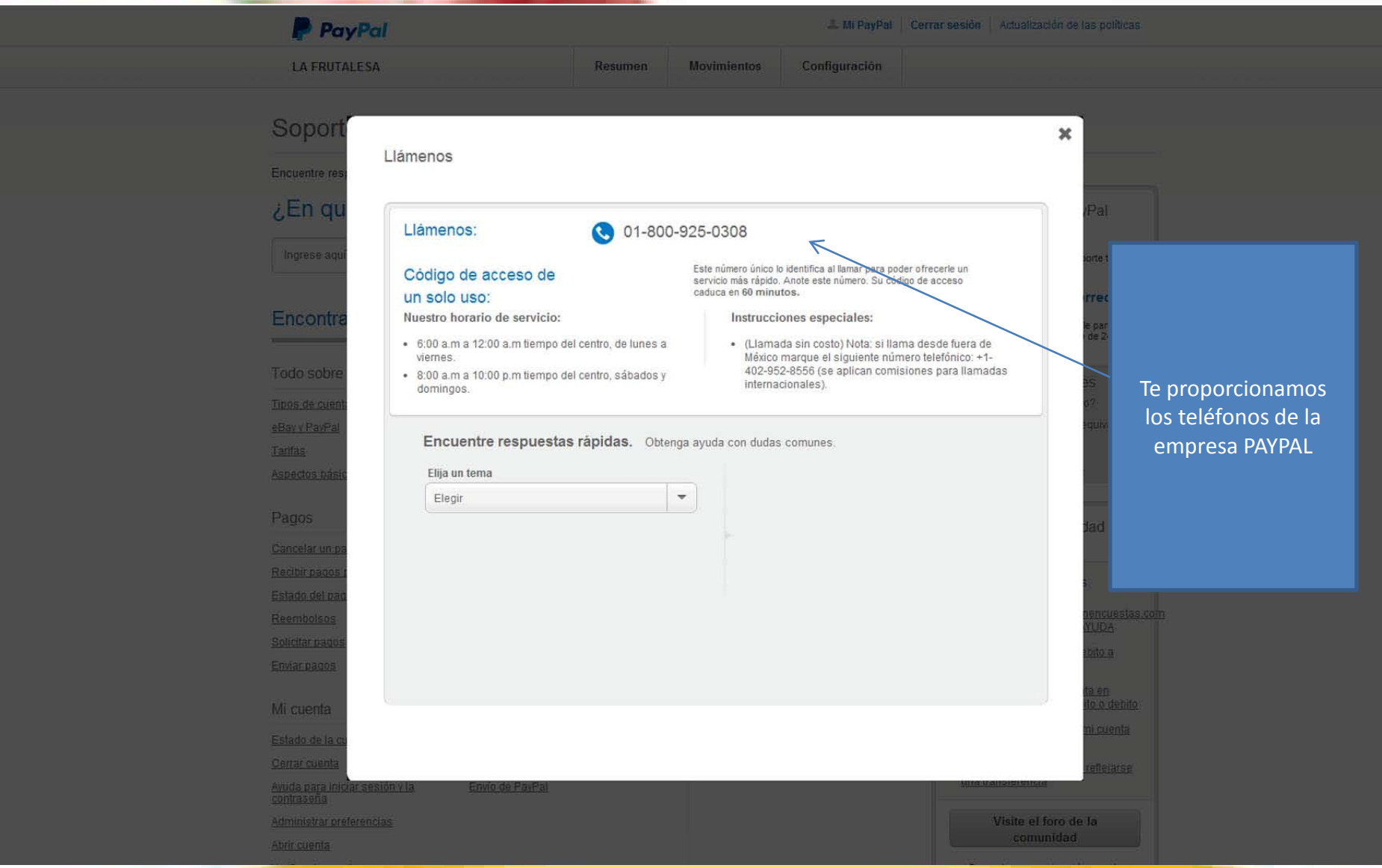